### BAB V

## IMPLEMENTASI DAN PENGUJIAN

#### 5.1 IMPLEMENTASI PROGRAM

Implementasi adalah proses perubahan dari sistem sebelumnya ke sistem baru. Implementasi sistem berfungsi untuk mengaplikasikan rancangan sistem menjadi sebuah aplikasi yang dapat digunakan dalam realitas. Adapun hasil dari implementasinya dapat dilihat sebagai berikut:

1. Halaman Utama Pelanggan

Halaman Utama Pelanggan adalah halaman yang pertama kali muncul saat pelanggan mengakses situs *website*.

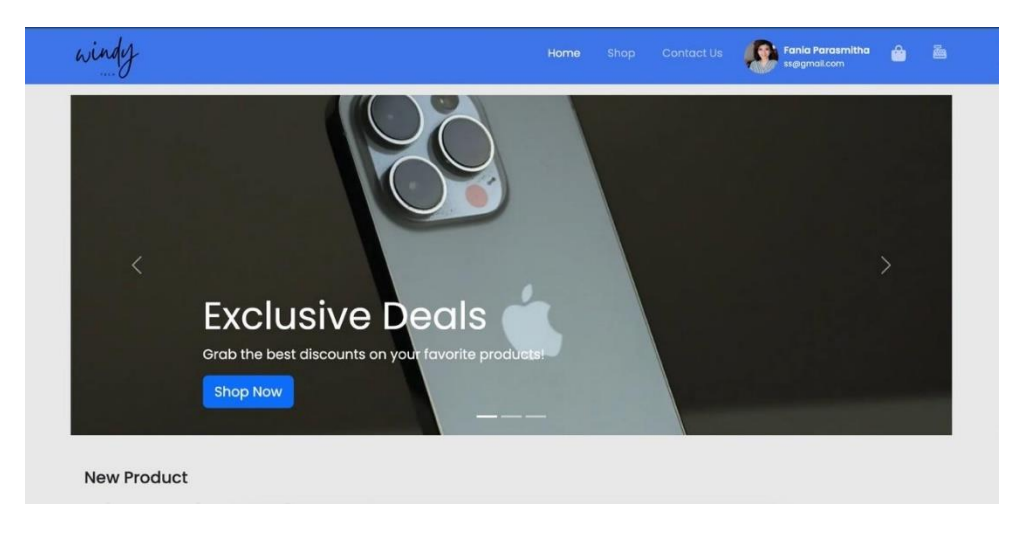

#### Gambar 5.1 Halaman Utama Pelanggan

2. Halaman Registrasi

Halaman Registrasi merupakan tampilan saat pelanggan ingin melakukan registrasi.

| Register                               | ×                                                                                                    | -                                                                                                    | -                                                                                                    |                                                                                                    |
|----------------------------------------|----------------------------------------------------------------------------------------------------|----------------------------------------------------------------------------------------------------|----------------------------------------------------------------------------------------------------|----------------------------------------------------------------------------------------------------|
| NIK                                    |                                                                                                    |                                                                                                    |                                                                                                    | I                                                                                                    |
|                                        | _                                                                                                    |                                                                                                    |                                                                                                    |                                                                                                    |
| Name                                   |                                                                                                    |                                                                                                    |                                                                                                    |                                                                                                    |
| Email                                  |                                                                                                    |                                                                                                    |                                                                                                    |                                                                                                    |
|                                        |                                                                                                    |                                                                                                    |                                                                                                    | I                                                                                                    |
| Passwora                               | br                                                                                                    | ٦                                                                                                    |                                                                                                    | I                                                                                                    |
| Confirm Password                       | duct                                                                                                    | s!                                                                                                    |                                                                                                    |                                                                                                    |
|                                        | hop                                                                                                    |                                                                                                    |                                                                                                    |                                                                                                    |
| Pilih File Tidak ada file yang dipilih |                                                                                                    |                                                                                                    |                                                                                                    |                                                                                                    |
| Already registered? Regis              | ster                                                                                                    |                                                                                                    |                                                                                                    |                                                                                                    |
|                                        | NIK  Name  Email  Email  Confirm Password  Profile Photo  Pilih File Tidak ada file yang dipilih  Already registered?  Rogit | NIK  Name  Email  Email  Confirm Password  Profile Photo  Pith File Tidak ada file yang dipilih  Already registered?  Register | NIK  Name  Email  Email  Confirm Password  Profile Photo  Pillin File Tidak ada file yang dipilih  Already registered?  Register | NIK  Name  Email  Email  Confirm Password  Profile Photo  Pilih File Tidak ada file yang dipilih  Already registered?  Register |

Gambar 5.2 Halaman Registrasi

3. Halaman Login

Halaman Login adalah tampilan saat pelanggan melakukan login.

| windy             | Login             |                                                       | ontact Us | () |  |
|-------------------|-------------------|-------------------------------------------------------|-----------|----|--|
|                   | Email<br>Password | Masukan email Anda<br>Masukan password Anda           | 3         |    |  |
|                   |                   | Login                                                 |           |    |  |
|                   |                   | Register<br>Jika belum ada akun, register sekarang .! |           |    |  |
|                   | Discover th       | e latest trends and styles just for                   | W         |    |  |
|                   |                   | Explore Now                                           |           |    |  |
| New Product       |                   |                                                       |           |    |  |
| Belum ada product |                   |                                                       |           |    |  |

Gambar 5.3 Halaman Login

4. Halaman Melihat Produk

Ini merupakan halaman untuk pelanggan yang ingin melihat produk. Pelanggan bisa memfilter kategori produk sesuai keinginan pelanggan.

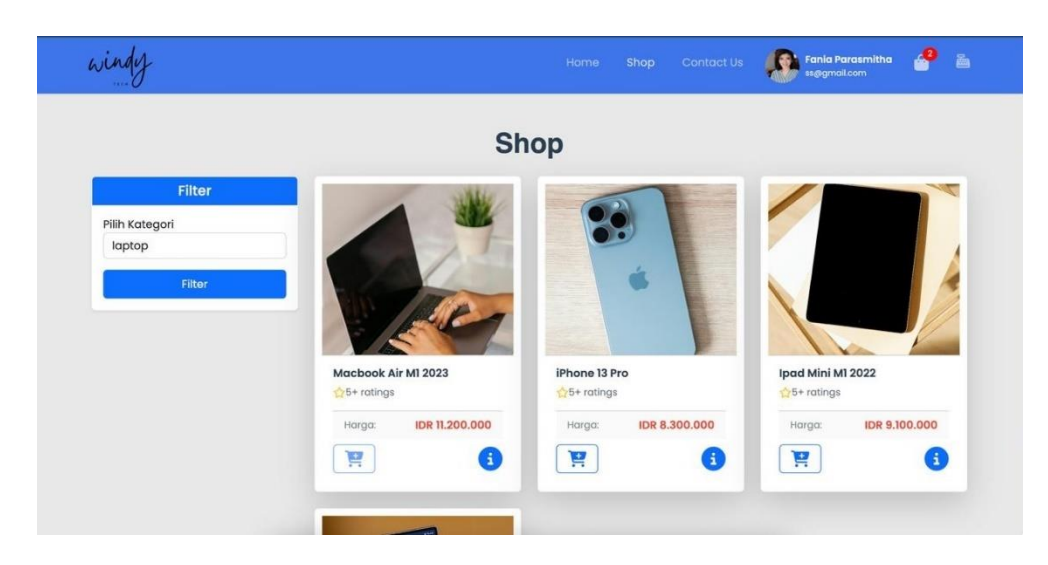

Gambar 5 4 Halaman Melihat Produk

5. Halaman Keranjang Belanja

Halaman keranjang belanja berfungsi untuk menyimpan produk-produk yang yang dipilih oleh pelanggan sebelum terjadinya proses jual beli.

| windy          |               |           |         |   | Fania Parasmitha | 4 |
|----------------|---------------|-----------|---------|---|------------------|---|
| Keranjang Bela | nja           |           |         |   |                  |   |
|                |               | Keranjang | Belanjo | 1 |                  |   |
|                | iPhone 13 Pro |           |         |   |                  |   |
|                | Harga         |           |         |   |                  |   |
|                | 8300000       |           |         |   |                  |   |
|                | Quantity      |           |         |   |                  |   |
|                | Total         |           |         |   |                  |   |
|                | 66400000      |           |         |   |                  |   |
| - P            |               |           |         |   |                  |   |

## Gambar 5.5 Halaman Keranjang Belanja

6. Halaman Checkout Belanja

Halaman checkout belanja berfungsi untuk memasukkan informasi pengiriman, seperti nama, alamat, no. telepon, dan jasa ekspedisi. Halaman ini juga berfungsi untuk melihat biaya pengiriman dan total belanja.

| Masukan Ala     | mat Penerima | Tota           | l Belanja |
|-----------------|--------------|----------------|-----------|
| Nama Penerima   | Fania        |                |           |
| Alamat Penerima | Jakarta      | 202503123      |           |
| No.tlp Penerima | 081272401172 | Total Belanja  | 8300000   |
| Ekspedisi       | J&T Ekspress | Discount       | 0         |
|                 |              | PPn            | 913000    |
|                 |              | Ongkir         | 9000      |
|                 |              | Total          | 9222000   |
|                 |              | Jumlah Barang  | 1         |
|                 |              | Total Quantity |           |

#### Gambar 5.6 Halaman Checkout Belanja

7. Halaman Produk Habis

Halaman Produk Habis adalah tampilan saat pelanggan ingin *checkout* produk yang telah habis, tetapi tidak bisa di *checkout*.

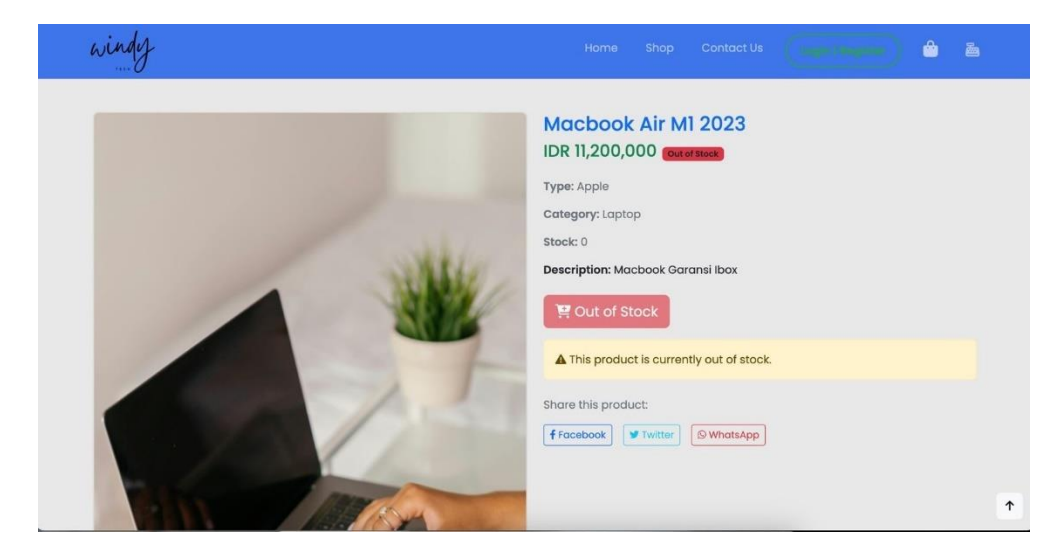

Gambar 5.7 Halaman Produk Habis

### 8. Halaman Konfirmasi Pembayaran

Halaman konfirmasi pembayaran ini berfungsi untuk pelanggan yang melakukan pembayaran pada produk yang akan dibeli.

| ·   |
|-----|
|     |
|     |
|     |
| oon |
|     |
| ~   |
|     |
|     |

## Gambar 5.8 Halaman Konfirmasi Pembayaran

9. Halaman Login Admin

Halaman *login* admin merupakan tampilan saat admin ingin melakukan *login*.

Berikut adalah tampilannya.

| Login to access your account |
|------------------------------|
| Poseword                     |
| Forget Password*             |
|                              |
|                              |

Gambar 5.9 Halaman *Login* Admin

#### 10. Halaman Utama Admin

Halaman utama admin adalah tampilan awal setelah admin berhasil melakukan

login.

| windy               | Jeki genalec                        |             |                                       |                        |  |  |  |  |  |
|---------------------|-------------------------------------|-------------|---------------------------------------|------------------------|--|--|--|--|--|
| TEEN 🗸              | Total Product                       | Total Stock | Transaksi                             | Penghasilan<br>0.00 Jt |  |  |  |  |  |
| <u>រាីថ</u> Product | ļ                                   |             |                                       |                        |  |  |  |  |  |
| ाती Report          | 20                                  |             | Iransaka                              |                        |  |  |  |  |  |
| 된 Log Out           | 18.<br>14<br>10<br>8<br>6<br>4      |             |                                       |                        |  |  |  |  |  |
|                     | 2<br>0<br>Jan Feb Mar               | Apr Mei ,   | un Jul Aug Si                         | ap Oct Nov Dec         |  |  |  |  |  |
|                     | Stock Terbatas Product Inbound Date | e Stock     | Product Terlaris Product Inbound Date | Stock                  |  |  |  |  |  |

Gambar 5.10 Halaman Utama Admin

11. Halaman Mengelola Produk (Admin)

Halaman ini berfungsi untuk admin yang ingin mengelola produk, seperti menambah dan mengedit produk.

| Dashboard | - Tom   | iber i roudet       |                      |                     |          | Jouronaa      |       |        |
|-----------|---------|---------------------|----------------------|---------------------|----------|---------------|-------|--------|
|           | Foto    | Date In             | Desksripsi           | Product Name        | Category | Price         | Stock | Action |
| Product   |         | 2025-03-07 23:34:10 | Macbook Garansi Ibox | Macbook Air M1 2023 | Laptop   | Rp 11.200.000 | 0     | Ø      |
| Log Out   | 1       | 2025-03-07 23:35:01 | Resmi Ibox           | iPhone 13 Pro       | Phone    | Rp 8.300.000  | 10    | Ø      |
|           | ۲       | 2025-03-08 02:33:40 | Garansi Ibox         | Ipad Mini MI 2022   | Tablet   | Rp 9.100.000  | 2     | Ø      |
|           |         | 2025-03-08 06:59:37 | Baru                 | Samsung Z Flip 2023 | Phone    | Rp 76.000.000 | 0     | Ø      |
|           | Product | 4 dari 4            |                      |                     |          |               |       |        |
|           |         |                     |                      |                     |          |               |       |        |

Gambar 5.11 Halaman Mengelola Produk (Admin)

12. Form Tambah Produk (Admin)

Form ini berfungsi untuk admin yang ingin menambah produk dan mengisi informasi produk.

| Sk0     BR/B7/201       board     Nama Produk       Brand     Pilih Brand       t     Reg or       t     Araga Produk       Harga Produk     Pilih Kategori       t     Base Produk       Understand     Secretion       t     Brand       t     Brand       t     Brand       t     Brand       t     Brand       t     Brand       t     Brand       t     Brand       t     Dilih Kategori       t     Brand       t     Brand |                  |            |                             |         |            | <b>~</b> | y 1-16-8-1 |
|----------------------------------------------------------------------------------------------------|------------------|------------|-----------------------------|---------|------------|----------|------------|
| rd       Nama Produk       Nama Produk       e       Stock       Act         Brand       Pilih Brand       ~       1200.000       0       12         Kategori Produk       Pilih Kategori       ~       8300.000       10       12         Harga Produk       Rp       0       9100.000       2       12         Quantity       Jumiah Produk       9100.000       2       12         Pr       Foto Produk       Pilih File       Tidak ada file vana dilailih       76.000.000       12                                                                                                    | SKU              | BRG872301  |                             |         | Search     |          |            |
| Brand       Pilih Brand       Il 200.000       0         Kategori Produk       Pilih Kategori       Il 200.000       0       If         Harga Produk       Rp       0       8300.000       10       If         Quantity       Jumiah Produk       9.00.000       2       If         Deskripsi       Deskripsi       76.000.000       0       If                                                                                                    | Nama Produk<br>F | Nama Pro   | oduk                        |         | се         | Stock    | Action     |
| Kategori Produk     Pilih Kategori       Harga Produk     Rp 0       Quantity     Jumich Produk       Deskripsi     Deskripsi       76.000.000 0     Z                                                                                                    | Brand            | Pilih Bran | d                           | ~       | 11.200.000 | 0        |            |
| Harga Produk     Rp     0       Quantity     Jumlah Produk     9.100.000     2       Deskripsi     Deskripsi     76,000.000     0       P     Foto Produk     Plih File     Tidak ada file vana dialih                                                                                                    | Kategori Produk  | Pilih Kate | gori                        | ~       |            |          |            |
| Quantity     Jumlah Produk     9.100.000     2     2       Deskripsi     Deskripsi     76.000.000     0     2       P     Foto Produk     Pilih File     Tidak ada file yana dipilih                                                                                                    | Harga Produk     | Rp 0       |                             |         | 8.300.000  | 10       |            |
| Deskripsi         Deskripsi         76.000.000         0         2           Pr         Foto Produk         Plih File         Tidak ada file vana dialih         76.000.000         0         2                                                                                                    | Quantity         | Jumlah P   | Jumlah Produk               |         |            | 2        |            |
| Pr Foto Produk Pilih File Tidak ada file yang dipilih                                                                                                    | Deskripsi        | Deskripsi  |                             |         | 76.000.000 | 0        |            |
| , , ,                                                                                                    | Pr Foto Produk   | Pilih File | Tidak ada file yang dipilih |         |            |          |            |
|                                                                                                    |                  |            | Clo                         | se Save |            |          |            |

Gambar 5.12 Halaman Tambah Produk (Admin)

13. Halaman Laporan (Admin)

Halaman Laporan merupakan tampilan halaman laporan pada admin.

| windy       |               |           |             |          |        |         |           | Ģ      | Jeki<br>jeki@gmail.com |
|-------------|---------------|-----------|-------------|----------|--------|---------|-----------|--------|------------------------|
| nece V      | Laporan T     | ransaksi  |             |          |        |         |           |        |                        |
| 516 Product | Pilih Bulan   |           |             | ~        | Fil    | ter     |           |        |                        |
| a Report    | Detail Report | Transaksi |             |          |        |         |           |        |                        |
| 劧 Log Out   | # Kode        | Jumlah    | Total Harga | Customer | Alamat | No. Tip | Ekspedisi | Status | Waktu                  |
|             |               |           |             |          |        |         |           |        |                        |
|             |               |           |             |          |        |         |           |        |                        |
|             |               |           |             |          |        |         |           |        |                        |
|             |               |           |             |          |        |         |           |        |                        |
|             |               |           |             |          |        |         |           |        |                        |

Gambar 5.13 Halaman Laporan (Admin)

14. Halaman Login Pemimpin

Halaman Login Pemimpin adalah tampilan halaman saat Pemimpin ingin melakukan login.

| Welcome Sir !       |  |
|---------------------|--|
|                     |  |
| Enter your email    |  |
|                     |  |
| Enter your password |  |
| Login               |  |
|                     |  |
|                     |  |
|                     |  |
|                     |  |
|                     |  |

Gambar 5.14 Halaman Login Pemimpin

15. Halaman Utama Pemimpin

Halaman Utama Pemimpin adalah tampilan saat pemimpin telah berhasil masuk ke sistem.

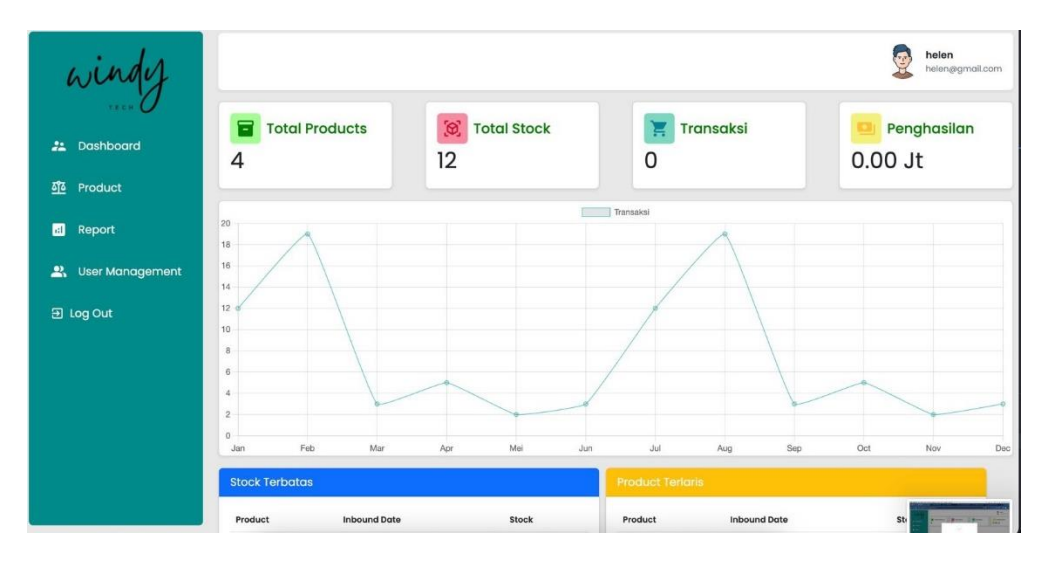

Gambar 5.15 Halaman Utama Pemimpin

16. Halaman Mengelola Produk (Pemimpin)

Halaman Produk adalah tampilan untuk melihat berbagai produk yang telah di input ke sistem.

| windy               |         |                     |                      |                     |          |               | 9     | <b>helen</b><br>helen@gmail.com |
|---------------------|---------|---------------------|----------------------|---------------------|----------|---------------|-------|---------------------------------|
| U                   | + Tam   | bah Product         |                      |                     |          | Search        |       |                                 |
| 22 Dashboard        | Foto    | Date In             | Desksripsi           | Product Name        | Category | Price         | Stock | Action                          |
| <u>ठाँढ</u> Product |         | 2025-03-07 23:34:10 | Macbook Garansi Ibox | Macbook Air M1 2023 | Laptop   | Rp 11.200.000 | 0     |                                 |
| 🕄 Report            | 1       | 2025-03-07 23:35:01 | Resmi Ibox           | iPhone 13 Pro       | Phone    | Rp 8.300.000  | 10    |                                 |
| 된 Log Out           |         | 2025-03-08 02:33:40 | Garansi Ibox         | Ipad Mini MI 2022   | Tablet   | Rp 9.100.000  | 2     |                                 |
|                     |         | 2025-03-08 06:59:37 | Baru                 | Samsung Z Flip 2023 | Phone    | Rp 76.000.000 | 0     | <b>e</b>                        |
|                     | Product | 4 dari 4            |                      |                     |          |               |       |                                 |
|                     |         |                     |                      |                     |          |               |       |                                 |
|                     |         |                     |                      |                     |          |               |       |                                 |

Gambar 5.16 Halaman Mengelola Produk (Pemimpin)

17. Halaman Tambah Produk (Pemimpin)

Halaman Tambah Produk adalah tampilan saat pemimpin ingin menambah produk.

| windy                | Tambah Produk    |                                        | ×   |            | 9     | <b>helen</b><br>helen@gmail.com |
|----------------------|------------------|----------------------------------------|-----|------------|-------|---------------------------------|
|                      | SKU              | BRG565734                              |     | Search     |       |                                 |
| 2 Dashboard          | Nama Produk<br>F | Nama Produk                            |     | ce         | Stock | Action                          |
| <u>ब</u> ैंब Product | Brand            | Pilih Brand                            | ~   | 11.200.000 | 0     |                                 |
| 🖬 Report             | Kategori Produk  | Pilih Kategori                         | •   |            |       |                                 |
| 🔐 User Management    | Harga Produk     | Rp 0                                   |     | 8.300.000  | 9     |                                 |
| 뒨 Log Out            | Quantity         | Jumlah Produk                          |     | 9.100.000  | 0     |                                 |
|                      | Deskripsi        | Deskripsi                              |     | 76.000.000 | 0     |                                 |
|                      | Pr Foto Produk   | Pilih File Tidak ada file yang dipilih |     |            |       |                                 |
|                      |                  | Close                                  | ave |            |       |                                 |
|                      |                  |                                        |     |            |       |                                 |
|                      |                  |                                        |     |            |       |                                 |

Gambar 5.17 Halaman Tambah Produk (Pemimpin)

### 18. Halaman Mengelola Data User

Halaman ini berfungsi untuk admin yang ingin mengelola data *user*, seperti menambah dan mengedit data *user*.

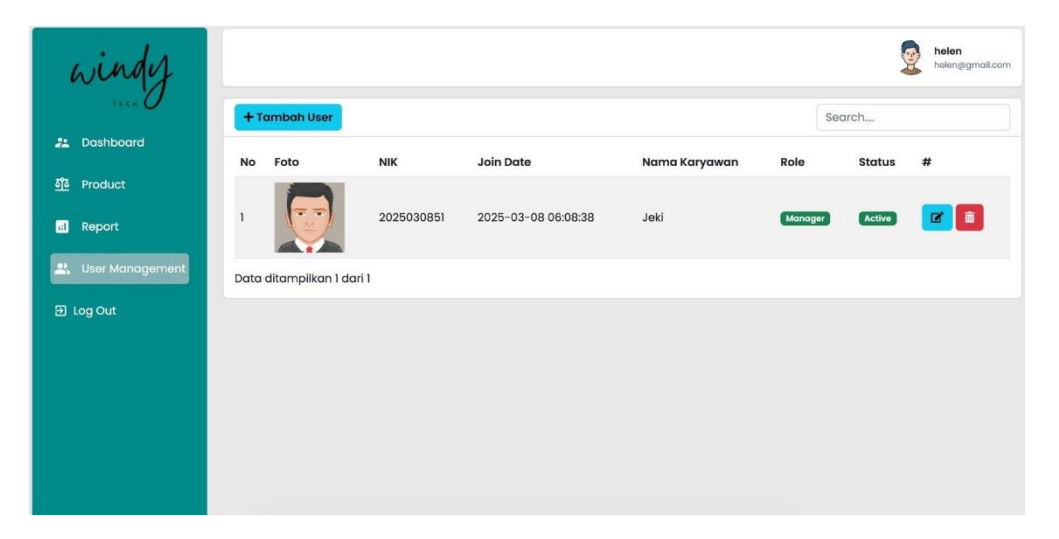

### Gambar 5.18 Halaman Mengelola Data User

19. Form Tambah User

Form ini berfungsi untuk admin yang ingin menambah user dan mengisi data user.

| winder               |        |                  | Tambah Data User 🛛 🗙 |             |                | <b>joki</b><br>joki@gmai |       |     | <b>jeki</b><br>jeki@gmail.com |   |          |
|----------------------|--------|------------------|----------------------|-------------|----------------|--------------------------|-------|-----|-------------------------------|---|----------|
|                      | + To   | mbah User        | NIK                  | 20241227360 |                |                          |       |     | Search.                       |   |          |
| 🎎 Dashboard          | No     | Foto             | Nama Karyawan        |             |                |                          | Role  | Sto | atus                          | # |          |
| <u>ទីខ</u> ី Product | 1      | R                | Email Karyawan       |             |                |                          | Admin | •   | tive                          | R | <u>a</u> |
| 🖬 Report             | Data c | litampilkan 1 de | Password Karyawan    |             |                |                          | _     |     |                               |   |          |
| 2, User Management   |        |                  | Alamat Karyawan      |             |                |                          |       |     |                               |   |          |
| [→ Logout            |        |                  | Telphone Karyawan    |             |                |                          |       |     |                               |   |          |
|                      |        |                  | Tanggal lahir        | hh/bb/tt    | t              |                          |       |     |                               |   |          |
|                      |        |                  | Jabatan              | Pilih Role  |                |                          |       |     |                               |   |          |
|                      |        |                  | Foto Profil          | Pilih File  | Tidak adg dipi | ih                       |       |     |                               |   |          |
|                      |        |                  |                      |             | Close          | ve                       |       |     |                               |   |          |

Gambar 5.19 Halaman Tambah User

20. Halaman Laporan

Halaman laporan adalah halaman yang digunakan oleh admin untuk melihat laporan penjualan.

| winder      |    |             |        |                 |                    |                                                                     |              |           |        | <b>jeki</b><br>jeki@gmail.co |
|-------------|----|-------------|--------|-----------------|--------------------|---------------------------------------------------------------------|--------------|-----------|--------|------------------------------|
|             | D  | ecember     |        |                 |                    | ← Filter                                                            |              |           |        |                              |
| L Dashboard | De | tail Poport | Traped | kol             |                    |                                                                     |              |           |        |                              |
| Product     | #  | Kode        | Jumiah | Total Haraa     | Customer           | Alamat                                                              | No Tin       | Fkspedisi | Status | Waktu                        |
| Report      | 1  | 202412252   | 1      | Rp10.888.000,00 | Dimas<br>Prastyo   | jln.asparagus IV no:67<br>kel.Beliung Kec.Alam<br>barajo Kota Jambi | 081272401173 | jne       | Paid   | 25<br>December<br>2024       |
| Logout      | 2  | 202412252   | 5      | Rp44.408.000,00 | Rizky<br>Rahardian | Kepodang Rt.01 Rw.05<br>Kota Baru Jambi                             | 08126698786  | sicepat   | Paid   | 25<br>December<br>2024       |
|             |    |             |        |                 |                    |                                                                     |              |           |        |                              |
|             |    |             |        |                 |                    |                                                                     |              |           |        |                              |
|             |    |             |        |                 |                    |                                                                     |              |           |        |                              |
|             |    |             |        |                 |                    |                                                                     |              |           |        |                              |

Gambar 5.20 Halaman Laporan

#### 5.2 PENGUJIAN SISTEM

Untuk mengetahui sistem ini berjalan dengan sebenarnya atau tidak, maka penulis melakukan pengujian sistem. Adapun tahap-tahap pengujian sistem dapat dilihat pada tabel pengujian dibawah ini.

1. Pengujian Melakukan Registrasi

| N<br>o | Deskripsi                                                                         | Prosedur<br>Pengujian                                                                                    | Masukkan                                                        | Keluaran<br>yang<br>diharapkan | Hasil<br>yang<br>didapat     | Ke<br>sim<br>pu<br>lan |
|--------|-----------------------------------------------------------------------------------|----------------------------------------------------------------------------------------------------|-----------------------------------------------------------------|--------------------------------|------------------------------|------------------------|
| 1      | Pengujian<br>melakukan<br>registrasi<br>dengan<br>mengisi data<br>dengan<br>benar | <ul> <li>Mengakses<br/>website.</li> <li>Menginput<br/>NIK,<br/>nama,<br/>email,<br/>password</li> </ul> | Menginput:<br>• NIK<br>• Name<br>• Email<br>• Password<br>Benar | Masuk ke<br>halaman<br>utama   | Masuk ke<br>halaman<br>utama | Baik                   |

Tabel 5.1 Tabel Pengujian Melakukan Registrasi

|   |                                                                                                    | dengan<br>benar<br>• Klik<br>register                                                                                                    |                                                                                               |                                     |                                     |      |
|---|----------------------------------------------------------------------------------------------------|----------------------------------------------------------------------------------------------------|-----------------------------------------------------------------------------------------------|-------------------------------------|-------------------------------------|------|
| 2 | Pengujian<br>melakukan<br>registrasi<br>dengan<br>mengisi data<br>salah atau<br>kolom tidak<br>terisi | <ul> <li>Mengakses<br/>website.</li> <li>Menginput<br/>NIK,<br/>nama,<br/>email,<br/>password<br/>salah atau<br/>kolom<br/>tidak terisi</li> <li>Klik<br/>register</li> </ul> | Menginput:<br>• NIK<br>• Name<br>• Email<br>• Password<br>Salah atau<br>kolom<br>tidak terisi | Menampilka<br>n pesan<br>peringatan | Menampilka<br>n pesan<br>peringatan | Baik |

2. Pengujian Form Login

| N<br>0 | Deskripsi                                                                                               | Prosedur<br>Pengujian                                                                                                    | Masukkan                                                                   | Keluaran<br>yang<br>diharapkan      | Hasil<br>yang<br>didapat            | Ke<br>sim<br>pu |
|--------|----------------------------------------------------------------------------------------------------|----------------------------------------------------------------------------------------------------|----------------------------------------------------------------------------|-------------------------------------|-------------------------------------|-----------------|
| 1      | Pengujian<br>melakukan<br><i>login</i><br>dengan<br>mengisi data<br>dengan<br>benar                     | <ul> <li>Mengakses<br/>website.</li> <li>Menginput<br/>email dan<br/>password<br/>dengan<br/>benar</li> <li>Klik login</li> </ul>                      | Menginput:<br>• Email<br>• Password<br>Benar                               | Masuk ke<br>halaman<br>utama        | Masuk ke<br>halaman<br>utama        | lan<br>Baik     |
| 2      | Pengujian<br>melakukan<br><i>login</i><br>dengan<br>mengisi data<br>salah atau<br>kolom tidak<br>terisi | <ul> <li>Mengakses<br/>website.</li> <li>Menginput<br/>email dan<br/>password<br/>salah atau<br/>kolom<br/>tidak terisi</li> <li>Klik login</li> </ul> | Menginput:<br>• Email<br>• Password<br>Salah atau<br>kolom<br>tidak terisi | Menampilka<br>n pesan<br>peringatan | Menampilka<br>n pesan<br>peringatan | Baik            |

3. Pengujian Melakukan Pemesanan

# Tabel 5.3 Tabel Pengujian Melakukan Pesanan

| Ν | Deskripsi                         | Prosedur                                                                                                    | Masukkan                                                                                           | Keluaran                                          | Hasil                                             | Ke          |
|---|-----------------------------------|----------------------------------------------------------------------------------------------------|----------------------------------------------------------------------------------------------------|---------------------------------------------------|---------------------------------------------------|-------------|
| 0 |                                   | Pengujian                                                                                                    |                                                                                                    | yang                                              | yang                                              | sim         |
|   |                                   |                                                                                                    |                                                                                                    | dinarapkan                                        | didapat                                           | pu<br>lan   |
| 1 | Pengujian<br>melakukan<br>pesanan | <ul> <li>Mengakses<br/>website.</li> <li>Memilih<br/>produk<br/>yang mau<br/>dibeli</li> <li>Memasukk<br/>an produk<br/>ke<br/>keranjang</li> <li>Klik<br/>halaman<br/>keranjang</li> <li>Pilih<br/>checkout</li> <li>Masukkan<br/>informasi<br/>seperti<br/>nama,<br/>alamat, dll.</li> <li>Pilih print</li> </ul>                            | Menginput:<br>• Nama<br>• Alamat<br>• No. Hp<br>• Ekspedisi                                        | Menampilka<br>n pesan<br>"Transaksi<br>Berhasil". | Menampilka<br>n pesan<br>"Transaksi<br>Berhasil". | lan<br>Baik |
| 2 | Pengujian<br>melakukan<br>pesanan | <ul> <li>struct</li> <li>Mengakses<br/>website.</li> <li>Memilih<br/>produk<br/>yang mau<br/>dibeli</li> <li>Memasukk<br/>an produk<br/>ke<br/>keranjang</li> <li>Klik<br/>halaman<br/>keranjang</li> <li>Pilih<br/>checkout</li> <li>Masukkan<br/>informasi<br/>seperti<br/>nama,<br/>alamat, dll.</li> <li>Pilih print<br/>struct</li> </ul> | Menginput:<br>• Nama<br>• Alamat<br>• No. Hp<br>• Ekspedisi<br>Salah atau<br>kolom<br>tidak terisi | Menampilka<br>n pesan<br>peringatan               | Menampilka<br>n pesan<br>peringatan               | Baik        |

# 4. Pengujian Mengelola Data Produk

| Ν | Deskripsi             | Prosedur                      | Masukkan                     | Keluaran              | Hasil                 | Ke   |
|---|-----------------------|-------------------------------|------------------------------|-----------------------|-----------------------|------|
| 0 | -                     | Pengujian                     |                              | yang                  | yang                  | sim  |
|   |                       |                               |                              | diharapkan            | didapat               | pu   |
|   |                       |                               |                              |                       |                       | lan  |
| 1 | Pengujian<br>menambah | • Mengakses <i>website</i> .  | Menginput:<br>• Nama         | Menampilka<br>n pesan | Menampilka<br>n pesan | Baik |
|   | data produk           | • Login                       | produk                       | "Produk               | "Produk               |      |
|   | _                     | admin/pem                     | • Brand                      | Berhasil              | Berhasil              |      |
|   |                       | impin                         | <ul> <li>Kategori</li> </ul> | Ditambahkan           | Ditambahka            |      |
|   |                       | • Pilih menu                  | • Harga                      | "                     | n"                    |      |
|   |                       | produk                        | • Quantity                   |                       |                       |      |
|   |                       | • Klik                        | • Foto                       |                       |                       |      |
|   |                       | tambah<br>produk              |                              |                       |                       |      |
| 2 | Penguijan             | Mengakses                     | Menginput:                   | Menampilka            | Menampilka            | Baik |
| _ | menambah              | website.                      | • Nama                       | n pesan               | n pesan               |      |
|   | data produk           | • Login                       | produk                       | peringatan            | peringatan            |      |
|   | -                     | admin/pem                     | • Brand                      |                       |                       |      |
|   |                       | impin                         | <ul> <li>Kategori</li> </ul> |                       |                       |      |
|   |                       | • Pilih menu                  | • Harga                      |                       |                       |      |
|   |                       | produk                        | • Quantity                   |                       |                       |      |
|   |                       | • Klik                        | • Foto                       |                       |                       |      |
|   |                       | tambah                        | Salah sata                   |                       |                       |      |
|   |                       | produk                        | data belum                   |                       |                       |      |
|   |                       |                               | terisi                       |                       |                       |      |
| 3 | Pengujian             | <ul> <li>Mengakses</li> </ul> | Mengedit                     | Menampilka            | Menampilka            | Baik |
|   | mengedit              | website.                      | data yang                    | n pesa "Data          | n pesa "Data          |      |
|   | data produk           | • Login                       | ingin diubah                 | Berhasil              | Berhasil              |      |
|   |                       | admin/pem                     |                              | disimpan              | disimpan              |      |
|   |                       | impin.                        |                              |                       |                       |      |
|   |                       | • Pillin Inenu                |                              |                       |                       |      |
|   |                       | • Klik icon                   |                              |                       |                       |      |
|   |                       | ubah                          |                              |                       |                       |      |
|   |                       | produk                        |                              |                       |                       |      |
| 4 | Penguiian             | Mengakses                     | Menghapus                    | Menampilka            | Menampilka            | Baik |
|   | hapus data            | website.                      | data produk                  | n pesan               | n pesan               |      |
|   | produk                | • Login                       | -                            | "Produk               | "Produk               |      |
|   |                       | admin/pem                     |                              | Berhasil              | Berhasil              |      |
|   |                       | impin.                        |                              | Dihapus"              | Dihapus"              |      |
|   |                       | • Pilih menu                  |                              |                       |                       |      |
|   |                       | produk                        |                              |                       |                       |      |
|   |                       | • Klik icon                   |                              |                       |                       |      |
|   |                       | hapus                         |                              |                       |                       |      |

# Tabel 5.4 Pengujian Mengelola Data Produk

# 5. Pengujian Mengelola Data User

| Ν | Deskripsi                                 | Prosedur                                                                                                    | Masukkan                                                                                                    | Keluaran                                                               | Hasil                                                          | Ke       |
|---|-------------------------------------------|----------------------------------------------------------------------------------------------------|----------------------------------------------------------------------------------------------------|------------------------------------------------------------------------|----------------------------------------------------------------|----------|
| 0 |                                           | Pengujian                                                                                                    |                                                                                                    | yang                                                                   | yang                                                           | sim      |
|   |                                           |                                                                                                    |                                                                                                    | diharapkan                                                             | didapat                                                        | pu       |
|   |                                           |                                                                                                    |                                                                                                    |                                                                        |                                                                | lan      |
| 1 | Pengujian<br>menambah<br>data <i>user</i> | <ul> <li>Mengakses<br/>website.</li> <li>Login<br/>pemimpin.</li> <li>Pilih menu<br/>User<br/>Manageme<br/>nt"</li> <li>Klik<br/>tambah<br/>user</li> </ul> | Menginput:<br>• NIK<br>• Nama<br>Karyawan<br>• Email<br>• Password<br>• Alamat<br>• No. Hp<br>• Tanggal<br>lahir<br>• Jabatan                                                                                                    | Menampilka<br>n pesan<br>" <i>User</i><br>Berhasil<br>Ditambahkan<br>" | Menampilka<br>n pesan<br>"User<br>Berhasil<br>Ditambahka<br>n" | Bai<br>k |
| 2 | Pengujian<br>menambah<br>data <i>user</i> | <ul> <li>Mengakses<br/>website.</li> <li>Login<br/>pemimpin</li> <li>Pilih menu<br/>User<br/>Manageme<br/>nt"</li> <li>Klik<br/>tambah<br/>user</li> </ul>  | <ul> <li>Foto</li> <li>Menginput:</li> <li>NIK</li> <li>Nama<br/>Karyawan</li> <li>Email</li> <li>Password</li> <li>Alamat</li> <li>No. Hp</li> <li>Tanggal<br/>lahir</li> <li>Jabatan<br/>Foto<br/>Dengan<br/>salah satu<br/>kolom<br/>tidak terisi</li> </ul> | Menampilka<br>n pesan<br>peringatan                                    | Menampilka<br>n pesan<br>peringatan                            | Bai<br>k |
| 3 | Pengujian<br>mengedit<br>data <i>user</i> | <ul> <li>Mengakses<br/>website.</li> <li>Login<br/>pemimpin.</li> <li>Pilih menu<br/>User<br/>Manageme<br/>nt"</li> <li>Klik icon<br/>ubah</li> </ul>       | Mengedit<br>data yang<br>ingin diubah                                                                                                    | Menampilka<br>n pesa "Data<br>Berhasil<br>disimpan"                    | Menampilka<br>n pesa "Data<br>Berhasil<br>disimpan"            | Bai<br>k |

# Tabel 5.5 Pengujian Mengelola Data User

| 4 | Pengujian | Mengakses    | Menghapus   | Menampilka | Menampilka | Bai |
|---|-----------|--------------|-------------|------------|------------|-----|
|   | hapus dat | a website.   | data produk | n pesan    | n pesan    | k   |
|   | user      | • Login      |             | "Data      | "Data      |     |
|   |           | pemimpin.    |             | Berhasil   | Berhasil   |     |
|   |           | • Pilih menu |             | Dihapus"   | Dihapus"   |     |
|   |           | User         |             |            |            |     |
|   |           | Manageme     |             |            |            |     |
|   |           | nt"          |             |            |            |     |
|   |           | • Klik icon  |             |            |            |     |
|   |           | hapus        |             |            |            |     |

#### 5.3 ANALISIS HASIL YANG DICAPAI

Setelah menyimpulkan hasil yang dicapai secara keseluruhan, maka di dapatkan evaluasi dari kemampuan sistem ini adalah sebagai berikut:

### 5.3.1 Kelebihan Sistem

Berikut ini merupakan kelebihan dari sistem yang telah dibuat adalah:

- 1. Sistem ini memiliki tampilan yang *friendly* sehingga mudah digunakan.
- Sistem ini memudahkan pelanggan dalam mencari informasi produk tanpa harus ke toko.
- Sistem ini dapat memudahkan pelanggan dalam berbelanja kapan saja tanpa batas waktu.
- 4. Mempermudah pemilik toko dalam mengelola transaksi penjualan.

### 5.3.2 Kekurangan Sistem

Kekurangan dari sistem yang dibuat adalah sebagai berikut:

- 1. Pelanggan tidak bisa mengirim pesan kepada penjual melalui website ini.
- 2. Pelanggan tidak dapat memberikan ulasan
- 3. Pelanggan tidak dapat melakukan pengembalian produk dari sistem.